> Access your CHAP LinQ account from the CHAP webpage at www.chapinc.org

>Click on CHAPLinQ

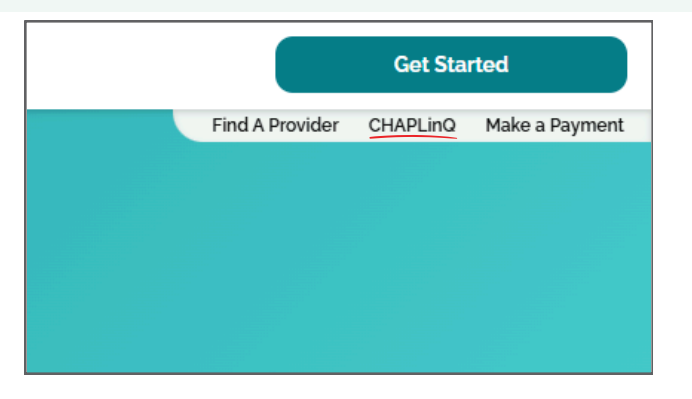

> Enter your username and password

| Sign In                                                                                                    |  |
|----------------------------------------------------------------------------------------------------|--|
| Username:                                                                                                    |  |
| Password:                                                                                                    |  |
| Password is required. Sign in Create Account                                                                    |  |
| Forgot your password?<br>Forgot your username?                                                                  |  |
| Questions                                                                                                    |  |
| For any questions regarding your CHAP LinQ account. call (202) 862-3413 or email<br>Eustomerservice@chapinc.org |  |

> In your LinQ dashboard, click on "View Documents" on the right side of the screen

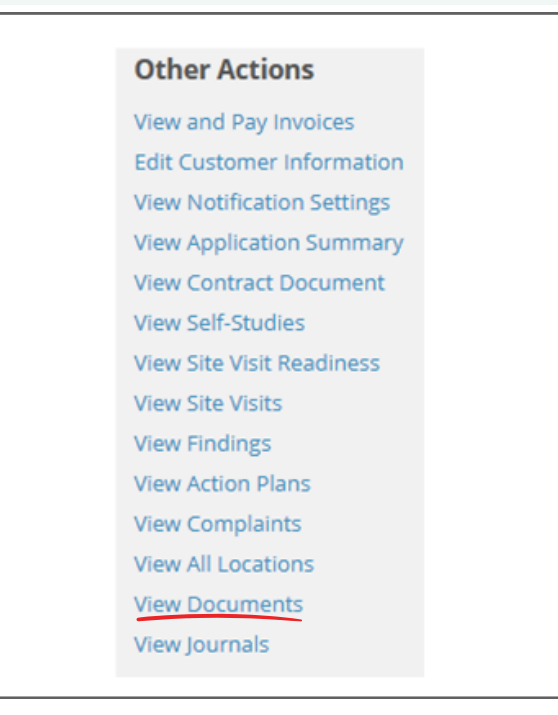

CHAP Community Health Accreditation Partner

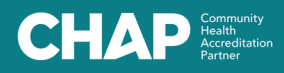

> In your documents, click on "Quality Data Sheets"

| Drag a column header here to group by that column |          |  |
|---------------------------------------------------|----------|--|
| Filename                                          | Category |  |
| ٩                                                 | ٩        |  |
| Application                                       | Folder   |  |
| Contract                                          | Folder   |  |
| Self Study                                        | Folder   |  |
| Site Visit Readiness                              | Folder   |  |
| Site Visit                                        | Folder   |  |
| Plan of Correction                                | Folder   |  |
| Development Plan                                  | Folder   |  |
| Correctization                                    | Folder   |  |
| Withdrawal                                        | Folder   |  |
| Ermination                                        | Folder   |  |
| CHOW                                              | Folder   |  |
| Crganization                                      | Folder   |  |
| CMS                                               | Folder   |  |
| СНОІ                                              | Folder   |  |
| Ssessment                                         | Folder   |  |
| Quality Data Sheets                               | Folder   |  |
| Standards                                         | Folder   |  |

> Click on the PDF document to download your Quality Snapshot Datasheet

| Filename              |
|-----------------------|
| ۹                     |
| CHAP Quality Snapshot |

> As new datasheets are added to your "Quality Data Sheets" folder, use the Seach filter to locate specific documents

| Filename |  |
|----------|--|
| ۹        |  |